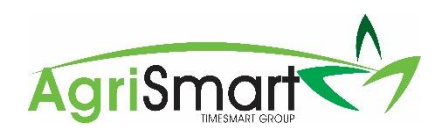

## Set up multi-factor authentication (MFA)

- 1. Before enabling MFA, ensure everyone who requires MFA has a mobile number attached to their login. For help on this, please click here
- 2. To enable MFA, click Setup

Dashboard • My Timesheet • Health and Safety • Jobs • Block/Clients • Reports • Payroll • Rosters • Tasks • Setup • Logout

- 3. Go to the Multi-Factor Authentication section (at the top of General Setup)
- 4. Locate the access level(s) that requires MFA
- 5. Select either Individual or Everybody:

| Administrator :   | None       | • | (your current access level) |
|-------------------|------------|---|-----------------------------|
| partner :         | C          | ζ |                             |
| ,                 | None       |   |                             |
| partner / admin : | Individual |   |                             |
|                   | Everybody  |   |                             |
|                   |            |   |                             |

Note: **Individual** enables you to set up MFA on an individual basis meaning that not everyone on that access level requires MFA. If the **Everybody** option is selected, this means everyone with the selected access level requires MFA to be set up.

6. Select the applicable MFA expiry option:

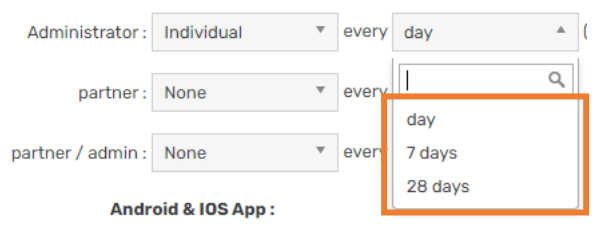

- 7. Click Save
- 8. Hover on Setup > Team Manager

| D                                                   | ishboard 👻 | My Timesheet <del>-</del> | Health and Safety <del>-</del> | Jobs 🔻 | Block/            | Clients 🔻 | Reports 🔻 | Payroll - | Rosters - | Tasks 🔻    | Setup 👻 | Log     | out |
|-----------------------------------------------------|------------|---------------------------|--------------------------------|--------|-------------------|-----------|-----------|-----------|-----------|------------|---------|---------|-----|
| Location: all 🗸                                     |            |                           |                                |        | • Pay Frequency : |           | : All     | All       |           | My Details |         | •<br>'s |     |
| 9. Click on the team member who has had MFA enabled |            |                           |                                |        |                   |           | Team Ma   | nager     | •         |            |         |         |     |

- 10. Click on the **Preferences** tab
- 11. Scroll down to the Look, Feel & Security section
- 12. Update the Require Multi-Factor Authentication dropdown to Yes:

## Look, Feel & Security

| Require Multi-factor Authentication : | No  | 0 |
|---------------------------------------|-----|---|
| Timesheet Default Activity Code :     | ٩   |   |
| ,                                     | No  |   |
| Timesheet Default Job :               | Yes |   |

13. Click Save

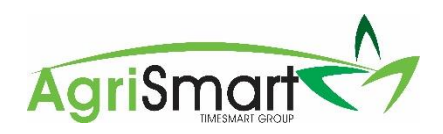

14. When the user with MFA enabled logs in, they will be redirected to the following screen:

## Multi-Factor Authentication

Multi-Factor Authentication has been activated for your account!

To access AgriSmart, you will need to enter a code sent to you via SMS.

If your mobile number is incorrect, please contact your administrator to update it.

D Mobile Number : +64271231234

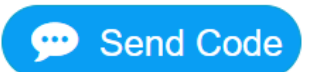

- 15. Click Send Code
- 16. A code will be texted through to the user enter this into the Enter Code box
- 17. Click Continue to AgriSmart

MFA has successfully been set up